## The Dermatology and Skin Cancer Institute - Patient Portal Instructions

# Access the Patient Portal

#### **Activate Your Patient Portal Account**

An account must be created before you can use or access your data on the Patient Portal. Providing us with your email address will allow us to send you an email from the office that includes a link to activate your Patient Portal account.

- 1. Open the email from us with the subject:
  - "Welcome to Your Dermatology and Skin Cancer Institute Patient Portal".
- 2. Select, Activate Account.

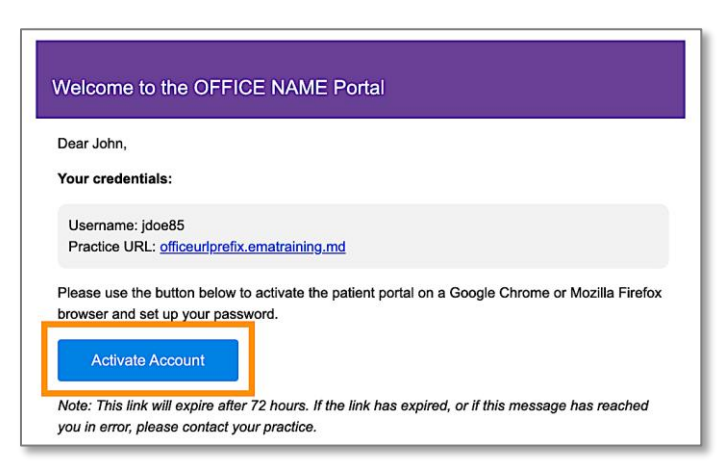

- 3. You will be directed to the portal website, where you will be prompted to verify your identity by entering your *Date of Birth* and *Last Name*. Once entered, select Verify Information.
- 4. You will be prompted to change your password. Once entered, select Set Password.

| OFFICE NAME                                     | OFFICE NAME      |  |  |  |
|-------------------------------------------------|------------------|--|--|--|
| Password Reset                                  | Change Password  |  |  |  |
| Please verify your date of birth and last name. |                  |  |  |  |
| Date of Birth   mm/dd/yyyy                      | New Password     |  |  |  |
| Last Name                                       | Confirm Password |  |  |  |
| Verify Information                              | Set Password     |  |  |  |
| Go to Login                                     |                  |  |  |  |

## The Dermatology and Skin Cancer Institute - Patient Portal Instructions

#### Log in to the Patient Portal

Once your account has been activated, you will be able to log in to the Patient Portal as needed. Follow the steps below to log in.

1. Open your internet browser on a computer or laptop and enter the following website URL into the address bar: <u>Saxena.ema.md</u>

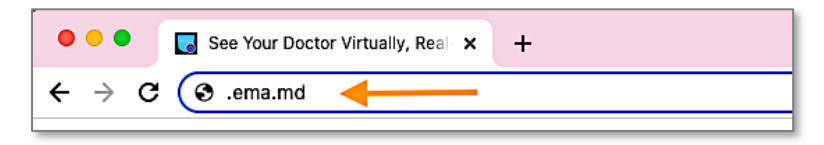

- 2. Select Continue as Patient.
- 3. Enter your Patient Portal Username and Password, then select Login.

| OFFICE NAME |                                                                                                    |  | OFFICE NAME<br>Patient Portal                                                                                               |  |
|-------------|----------------------------------------------------------------------------------------------------|--|----------------------------------------------------------------------------------------------------|--|
| V.          | Continue as Practice Staff                                                                         |  | 🔔 jdoe85                                                                                                    |  |
|             | OR                                                                                                 |  | ۵                                                                                                    |  |
| 8           | Continue as Patient                                                                                |  | Login                                                                                                    |  |
|             | Version: 6.3.1 Revision: 200a068e9e<br>Powered by © 2010-2022 Modernizing Medicine, Inc. + modmed™ |  | <br>Forgot Password Provider Login Version: 6.3.1 • Revision: 2000/08/09 Powered by © 2010-2016 Modernizing, Medicine, Inc. |  |
|             |                                                                                                    |  | For Terms of Service and Privacy Policy please refer to the practice's notices                                              |  |

#### **Forgot Password**

Follow these instructions if you forgot your password and need to create a new one.

*Note:* These instructions will only work successfully if your Patient Portal account is already created and the information entered is correct according to our records. If you have any trouble receiving your password reset link, please contact our office.

1. From the Patient Portal login screen, select Forgot Password.

|       | OFFICE                                                                              | NAME                                                                                         |  |  |
|-------|-------------------------------------------------------------------------------------|----------------------------------------------------------------------------------------------|--|--|
|       | Patient                                                                             | Portal                                                                                       |  |  |
|       | Username                                                                            |                                                                                              |  |  |
|       | Password                                                                            |                                                                                              |  |  |
|       | Login                                                                               |                                                                                              |  |  |
| 6     | Forgot Password                                                                     | Provider Login                                                                               |  |  |
| For T | Version: 6.3.1 • Rev<br>Powered by © 2010-2016<br>erms of Service and Privacy Polic | vision: 200a068e9e<br>Modernizing Medicine, Inc.<br>y please refer to the practice's notices |  |  |

### The Dermatology and Skin Cancer Institute - Patient Portal Instructions

2. Enter the requested information, then select Request Email.

|                                                                                                    | OFFICE NAME                |  |  |  |  |  |  |
|----------------------------------------------------------------------------------------------------|----------------------------|--|--|--|--|--|--|
|                                                                                                    | Reset Password             |  |  |  |  |  |  |
|                                                                                                    | Username                   |  |  |  |  |  |  |
|                                                                                                    | Date of Birth   mm/dd/yyyy |  |  |  |  |  |  |
|                                                                                                    | Last Name                  |  |  |  |  |  |  |
|                                                                                                    | I'm not a robot            |  |  |  |  |  |  |
|                                                                                                    | Request Email              |  |  |  |  |  |  |
|                                                                                                    | Back to Login              |  |  |  |  |  |  |
| Version: 5.3.1 Revision: 200x068e9e<br>Powered by © 2010-2022 Modernizing Medicine, Inc. + modmed <sup>144</sup> |                            |  |  |  |  |  |  |

3. Open your email and look for the message with the subject *Password Reset from Your Electronic Health Record*. The email will include your *Username* and *Practice* information, as well as a link to reset your Password. Select the link to continue.

| Password Reset from Your Electronic Health Record (External) > Indox ×                                                                           |  |  |  |
|----------------------------------------------------------------------------------------------------|--|--|--|
| Account Team <account@practicemailer.com> to me +</account@practicemailer.com>                                                                   |  |  |  |
| Dear John,                                                                                                    |  |  |  |
| Username: (doe85<br>Practice: <u>officeur/grefix.ematraining.md</u>                                                                              |  |  |  |
| A request was made to reset your account password with OFFICE NAME.                                                                              |  |  |  |
| Please click the link below, or copy and paste the link into your browser. Then, follow the instructions to complete the reset password process. |  |  |  |
| https://officeuriprefix.ematraining.md:443/ema/ForgolPasswordAuth.action?presentToken&username=idoe85&token=01BC76E3-E124-B60E-1ECB-247FF6493ECE |  |  |  |
| Note: This link will expire after 24 hours.                                                                                                    |  |  |  |
| If the link has expired, or if this message has reached you in error, please contact your practice.                                              |  |  |  |
| Thank you                                                                                                    |  |  |  |
| Note: This is a system generated message. Please do not reply to this email.                                                                     |  |  |  |
| OFFICE NAME   123 Main Street   Boca Raton   FL   33437-1111                                                                                     |  |  |  |
| ( Reply ) ( + Forward )                                                                                                    |  |  |  |

4. You will be prompted to enter your *Date of Birth* and *Last Name* to verify your identity. Once entered, select Verify Information.

|     | OFFICE NAME                                                                              |  |
|-----|------------------------------------------------------------------------------------------|--|
| - I | Password Reset                                                                           |  |
|     | Please verify your date of birth and last name.                                          |  |
|     | Date of Birth   mm/dd/yyyy                                                               |  |
|     | Last Name                                                                                |  |
|     | Verify Information                                                                       |  |
|     | Go to Login                                                                              |  |
|     | Version: 6.3.1 • Revision: 200a068e9e<br>Powered by 2010-2016 Modernizing Medicine, Inc. |  |
|     |                                                                                          |  |

5. If the information is verified successfully, you will be logged in to the portal.